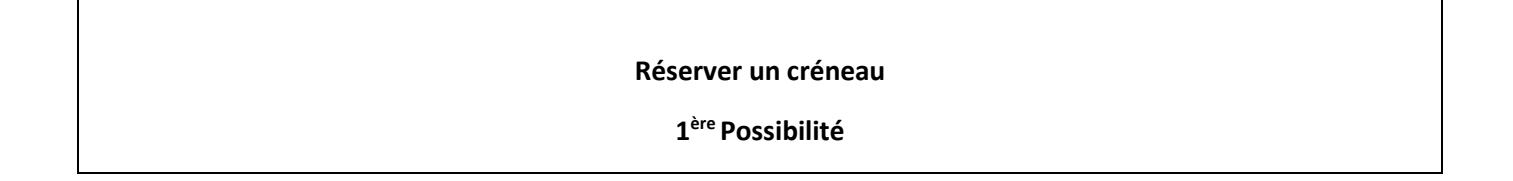

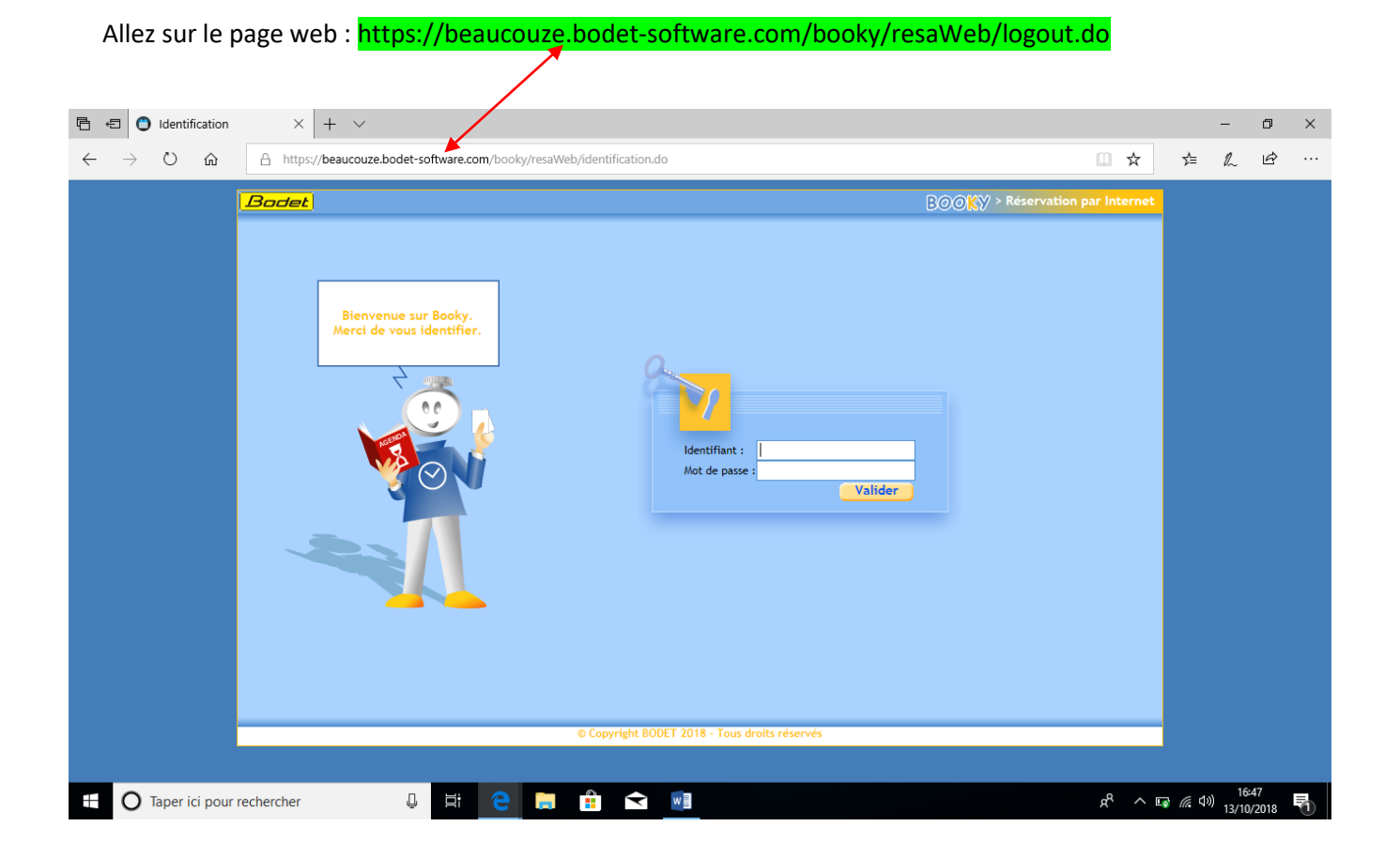

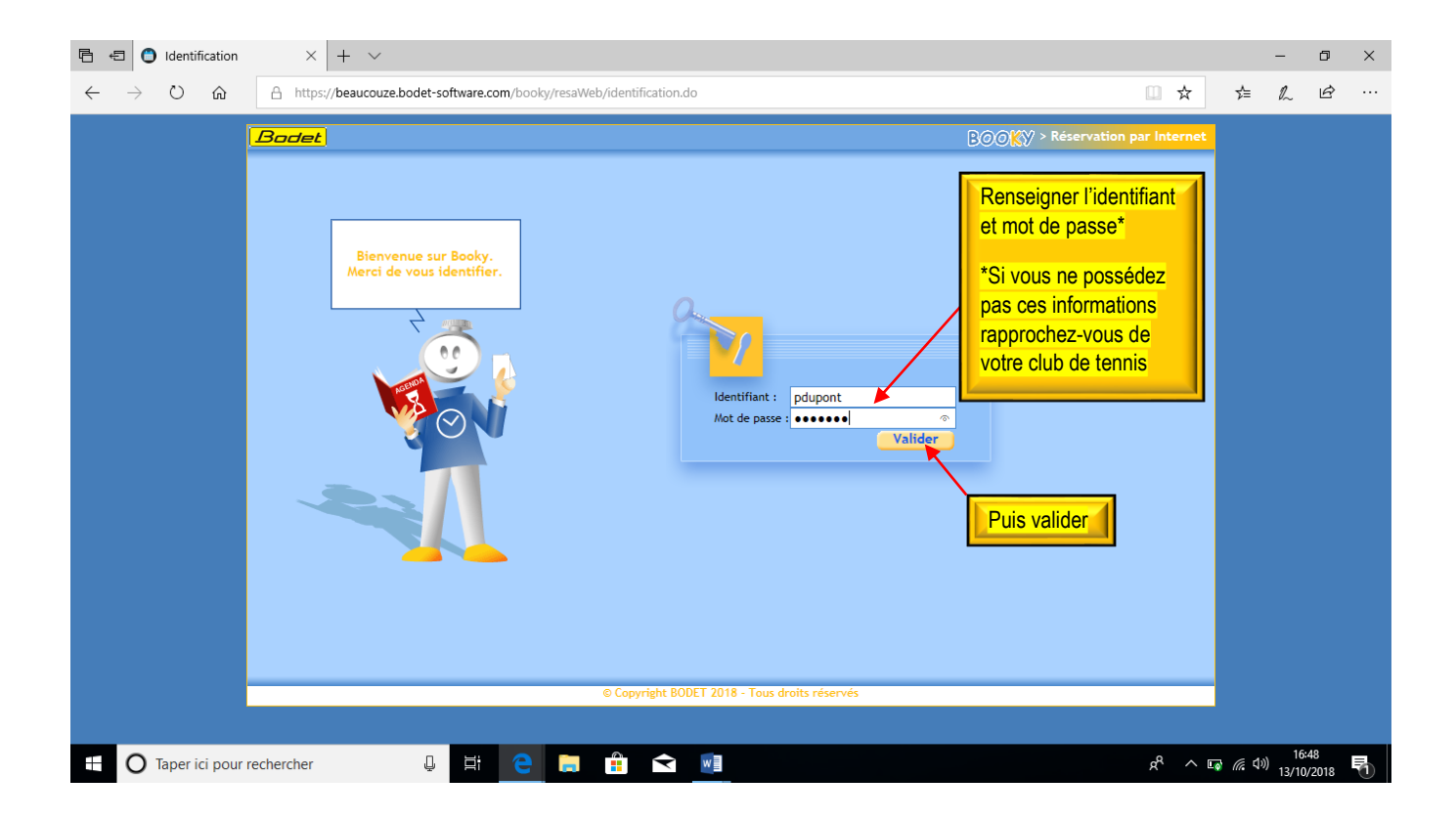

| 🖻 🖅 🌔 Booky                    | x + ~                                                                                                    |                    | -        | - 0                 | × |
|--------------------------------|----------------------------------------------------------------------------------------------------|--------------------|----------|---------------------|---|
| $\leftarrow$ $\rightarrow$ O G | A https://beaucouze.bodet-software.com/booky/resaWeb/accueil.do?nomMethode=init                                            | □ ☆                | 5⁄≡ /    | l ¢                 |   |
|                                | Bodet Booky > Réserv                                                                                                    | ation par Internet |          |                     |   |
|                                | Paul DUPONT>                                                                                                    | 2<br>9             |          |                     |   |
|                                | Quand Date de recherche de créneaux libres : 13/10/18                                                                      | +                  |          |                     |   |
|                                | III         créneau         Où         Surface du terrain : Toutes         Intérieur           Extérieur         Extérieur | +                  |          |                     |   |
|                                | Consulter les<br>plannings<br>Gérer mes<br>réservations<br>Gérer mon<br>compte                                             |                    |          |                     |   |
|                                | Utilisateur connecté : PaulDUPONT [pdupont] - 13/10/2018                                                                   |                    |          |                     |   |
| + O Taper ici pour             | rechercher 🔱 🛱 🤤 🛱 😭 📑                                                                                                    | <br>ه^ ^ ۱         | J ((C )) | 16:49<br>13/10/2018 | 5 |

| 🖻 🖅 🌑 Booky                                    | × + ~                      |                    |                                                       |                                                                           |                                   |                                                          |                   |                            |                   | -                           | ٥              | ×           |                  |
|------------------------------------------------|----------------------------|--------------------|-------------------------------------------------------|---------------------------------------------------------------------------|-----------------------------------|----------------------------------------------------------|-------------------|----------------------------|-------------------|-----------------------------|----------------|-------------|------------------|
| $\leftarrow$ $\rightarrow$ O $\textcircled{a}$ | A https://beaucouze.b      | bodet-software.com | n/booky/resaWeb/                                      | /accueil.do?nomMethode                                                    | =init                             |                                                          |                   |                            | 5 5               | i l~                        | Ŀ              |             |                  |
|                                                | Bodet                      |                    |                                                       |                                                                           |                                   | BØ                                                       | ⊙KY > Réservation | n pa <mark>r Inte</mark> r | net               |                             |                |             |                  |
|                                                | Co Pe                      | aul DUPONT>        |                                                       |                                                                           |                                   | (Bodet)                                                  | ●<br>●            |                            |                   | )évelo                      | opper          | Cliq        | uer sur <b>+</b> |
|                                                | Réserver un<br>10 créneau  | Quand<br>Où        | Période de rech<br>Pour chaque jo<br>Surface du terra | herche de crèneaux libres:<br>ur de cette période, limite<br>ain : Toutes | du 13/<br>er la recherche: de 00h | 10/18 💮 au 13.<br>00 à 23h59<br>V Intérieur<br>Extérieur | /10/18            |                            |                   |                             | , .            |             |                  |
|                                                | Consulter les<br>plannings | Créneaux           |                                                       | Rechercher                                                                |                                   |                                                          |                   |                            | noisis:<br>servat | ion e                       | t le c         | ode<br>réne | de<br>au horaire |
|                                                | Gérer mes<br>réservations  | ]                  |                                                       |                                                                           |                                   |                                                          |                   |                            |                   |                             |                |             |                  |
|                                                | Gérer mon<br>compte        |                    |                                                       |                                                                           |                                   |                                                          |                   |                            |                   |                             |                |             |                  |
|                                                |                            |                    | Utilisat                                              | teur connecté : PaulDUPO                                                  | NT [pdupont] - 13/10/2            | D18                                                      |                   |                            |                   |                             |                |             |                  |
| Taper ici pour r                               | rechercher                 | ↓ <u></u>          | е 🖬                                                   | 📫 文 💵                                                                     |                                   |                                                          |                   | я <sup>р</sup>             | ^ 🖬 🧖             | (↓)) 1<br>(↓)) 1 <u>3/1</u> | 6:49<br>0/2018 | 5           |                  |

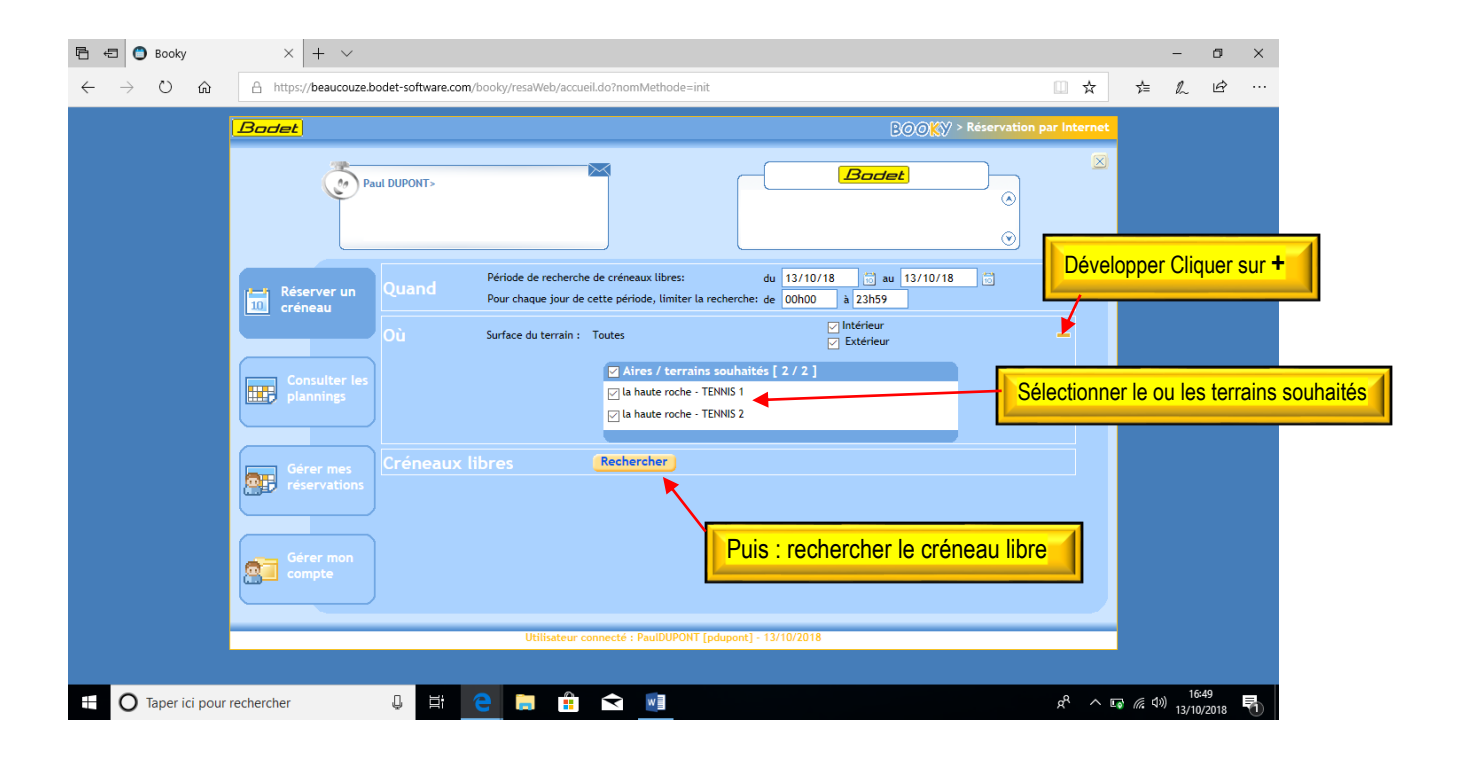

| 🖻 <table-cell-columns> 🖸 Booky</table-cell-columns>                  | $\times$ + $\vee$                                       |                                                                                                    |                                                                                                    |                                                                                                    |                                                                                                    |                       |                    |                           | -                | ø ×                |            |
|----------------------------------------------------------------------|---------------------------------------------------------|----------------------------------------------------------------------------------------------------|----------------------------------------------------------------------------------------------------|----------------------------------------------------------------------------------------------------|----------------------------------------------------------------------------------------------------|-----------------------|--------------------|---------------------------|------------------|--------------------|------------|
| $\leftrightarrow$ $\rightarrow$ $\circlearrowright$ $\bigtriangleup$ | A https://beaucouze.bod                                 | let-software.com/booky/resaWeb/accu                                                                                                    | eil.do?nomMethode=init                                                                                                    |                                                                                                    |                                                                                                    |                       | □ ☆                |                           | h                | <i>è</i>           |            |
|                                                                      | Bodet                                                   |                                                                                                    |                                                                                                    |                                                                                                    | BOG                                                                                                    | XX > Réservation      | par Internet       |                           |                  |                    |            |
|                                                                      | Paul                                                    | DUPONT>                                                                                                    |                                                                                                    |                                                                                                    | Bodet                                                                                                    | <br>                  | ×                  | Choix                     | <mark>des</mark> | <mark>créne</mark> | aux libres |
|                                                                      | Réserver un<br>créneau                                  | Créneaux libres<br>Nombre de créneaux : 11                                                                                                    | Rechercher                                                                                                    |                                                                                                    | Valeur de votre                                                                                                    | e porte-monnaie : 4 u | Î                  |                           |                  |                    |            |
|                                                                      | Consulter les<br>plannings<br>Gérer mes<br>réservations | Data-<br>Samedi 13 Octobre 2018<br>Samedi 13 Octobre 2018<br>Samedi 13 Octobre 2018<br>Samedi 13 Octobre 2018<br>Samedi 13 Octobre 2018<br>Samedi 13 Octobre 2018<br>Samedi 13 Octobre 2018<br>Samedi 13 Octobre 2018<br>Samedi 13 Octobre 2018 | Hornire<br>17h00 - 18h00<br>17h00 - 18h00<br>18h00 - 19h00<br>18h00 - 19h00<br>19h00 - 20h00<br>20h00 - 21h00<br>21h00 - 22h00<br>22h00 - 23h00<br>22h00 - 23h00 | Site<br>la haute roche<br>la haute roche<br>la haute roche<br>la haute roche<br>la haute roche<br>la haute roche<br>la haute roche<br>la haute roche<br>la haute roche<br>la haute roche | Aire<br>TENNIS 1<br>TENNIS 2<br>TENNIS 1<br>TENNIS 1<br>TENNIS 2<br>TENNIS 2<br>TENNIS 2<br>TENNIS 2<br>TENNIS 2<br>TENNIS 2 | Coút Code             |                    |                           |                  |                    |            |
|                                                                      | compte                                                  |                                                                                                    | [1]                                                                                                    |                                                                                                    |                                                                                                    |                       | <b>~</b>           |                           |                  |                    |            |
|                                                                      |                                                         | Utilisateur                                                                                                    | connecté : PaulDUPONT [pdu                                                                                                    | pont] - 13/10/2018                                                                                                    |                                                                                                    |                       |                    |                           |                  |                    |            |
| Taper ici pour                                                       | rechercher                                              | U H C .                                                                                                    |                                                                                                    |                                                                                                    |                                                                                                    |                       | я <sup>д</sup> ^ в | <b>ጉ</b> <i>(ii</i> , ባ)) | 16:5<br>13/10/2  | 0<br>2018 🖣        |            |

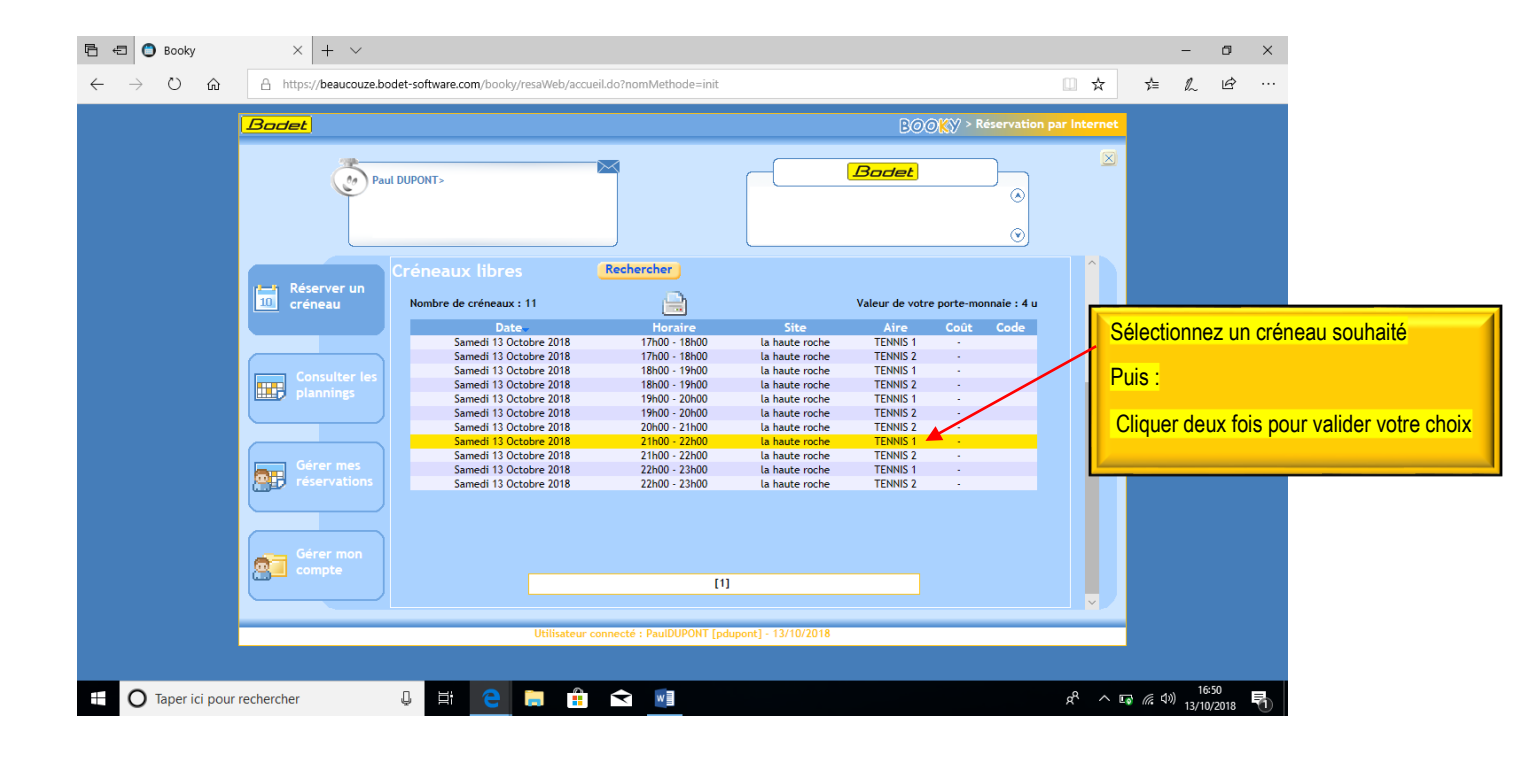

| 唱 🗊 🕄 Booky                             | × + ~                     |                                                                                                    |          | -                | ٥              | Х |
|-----------------------------------------|---------------------------|----------------------------------------------------------------------------------------------------|----------|------------------|----------------|---|
| $\leftrightarrow$ ) $\circlearrowright$ | A https://beaucouze.b     | vdet-software.com/booky/resaWeb/accueil.do?nomMethode=init                                                               | *        | ¢                | Ė              |   |
|                                         | Bodet                     | BOOKY > Réservation par In                                                                                               | nternet  |                  |                |   |
|                                         | Pe                        |                                                                                                    |          |                  |                |   |
|                                         | reiserver un              | Créneau retenu le Samedi 13 Octobre 2018 de 21h00 à 22h00<br>sur l'aire TENNIS 1º [la haute roche] Modifier la recherche |          |                  |                |   |
|                                         | 10 créneau                | Pour qui Réserver pour : Moi en tant que membre du groupe Adhérant tennis                                                |          |                  |                |   |
|                                         |                           | Partenaires Nom: Afficher les partenaires                                                                                |          |                  |                |   |
|                                         | plannings                 | Valider                                                                                                    |          |                  |                |   |
|                                         |                           |                                                                                                    |          |                  |                |   |
|                                         | Gérer mes<br>réservations | Cliquer pour afficher les partenaires disp                                                                               | ponibles | 1                |                |   |
|                                         | Gérer mon<br>compte       |                                                                                                    |          | <u>.</u>         |                |   |
|                                         |                           | Utilisateur connecté : PaulDUPONT [pdupont] - 13/10/2018                                                                 |          |                  |                |   |
| Taper ici pour                          | rechercher                |                                                                                                    | ۲ م<br>۱ | 〔<br>気の)<br>13/1 | i:50<br>D/2018 | 7 |

| A DO O O O O O O O O O O O O O O O O O O                                                                                                     | 🖻 🖅 🔵 Booky                                                           | × + ~                                                                                                    |             | -                              | ٥     | × |
|----------------------------------------------------------------------------------------------------|-----------------------------------------------------------------------|----------------------------------------------------------------------------------------------------|-------------|--------------------------------|-------|---|
| Policit     Policit     Policit | $\leftarrow$ $\rightarrow$ $\circlearrowright$ $\widehat{\mathbf{G}}$ | A https://beaucouze.bodet-software.com/booky/resaWeb/accueil.do?nomMethode=init                                                                                                    | □ ☆         | \$= <i>\</i> _                 | Ê     |   |
|                                                                                                    |                                                                       | A https://beaucouze.bodet-software.com/booky/resaWeb/accueil.do?nomMethode=int   Brocket   Paul DUPONT>   Paul DUPONT>   Poul qui reserver pour: Moi en tant que membre du groupe Adherant tenns   Partenaires   Nom:   Afficher les partenaires   Partenaires disponibles   Partenaires disponibles   Partenaires sélectionnés [ 0]   Consulter les   Partenaires disponibles   Partenaires feservations   Gérer moi compte   Choix des partenaires   Valider   Valider   Valider | ar Internet | nibles                         |       |   |
| 🕂 🕐 Taper ici pour rechercher 🦆 🛱 🔁 🛤 🖬 🔽 📲                                                                                                    | 🛨 🔿 Taper ici pour                                                    | rechercher 🔱 🛱 🤁 📻 🛱 🐋 🖬                                                                                                    | <u>بر</u> ب | <i>ا</i> (ش ۵۱۰) <sub>13</sub> | 16:51 | 馰 |

| 🖻 🖅 🔵 Booky                             | x + ~                                                                                                    |         |                    | -              | ٥          | ×               |
|-----------------------------------------|----------------------------------------------------------------------------------------------------|---------|--------------------|----------------|------------|-----------------|
| $\leftrightarrow$ ) $\circlearrowright$ | A https://beaucouze.bodet-software.com/booky/resaWeb/accueil.do?nomMethode=init                                                                                                    | ☆       | ∱≡                 | h              | Ŀ          |                 |
|                                         | Booky > Réservation par Int                                                                                                    | ernet   |                    |                |            |                 |
|                                         | Paul DUPONT>                                                                                                    | X       |                    |                |            |                 |
|                                         | Récapitulatif de votre réservation Récapitulatif de votre                                                                                                    | e réser | vation             | et info        | ormati     | ons             |
|                                         | 10     créneau       Le Samedi 13 Octobre 2018 de 21h00 à 22h00       Invité(s) : 0       Sur l'aire TENNIS 1 [la haute roche]   Partenaire(s) souhaité(s) : 0                                                                                                    |         |                    |                |            |                 |
|                                         | Le coût de cette réservation est de 0 u. Votre solde sera de 4 u.  Recevoir une confirmation par mail                                                                                                    |         |                    |                |            |                 |
|                                         | Retour Terminer                                                                                                    |         |                    |                |            |                 |
|                                         | Gérer mes<br>réservations         17h00         19h00         20h00         21h00         Ho0         23h00         00h00           Que de la construction         Que de la construction         Que d |         |                    |                |            |                 |
|                                         | Gérer mon                                                                                                    |         |                    |                |            |                 |
|                                         | Cliquer sur terminer pour v                                                                                                    | alider  | r votre            | e rése         | ervatio    | <mark>)n</mark> |
|                                         | Utilisateur connecté : PaulDUPONT [pdupont] - 13/10/2018                                                                                                    |         |                    |                |            |                 |
|                                         |                                                                                                    |         |                    |                |            |                 |
| 1 O Taper ici pour                      | rechercher 🕛 🛱 🤤 🛱 😭 🗾                                                                                                    | ^ [     | ) <i>(i</i> , (1)) | 16:5<br>13/10/ | 51<br>2018 | 1               |

| 🖻 🖅 🙆 Booky                             | × + ~                         |                                                                                                    |                             | - 0                    | ×    |
|-----------------------------------------|-------------------------------|----------------------------------------------------------------------------------------------------|-----------------------------|------------------------|------|
| $\leftrightarrow$ ) $\circlearrowright$ | A https://beaucouze.bo        | det-software.com/booky/resaWeb/accueil.do?nomMethode=init                                                                                                    | ∱≡                          | L Ė                    |      |
|                                         | Bodet                         | BOOKY > Réservation par Déco                                                                                                    | Inexion                     |                        |      |
|                                         | Pau                           | DUPONT>                                                                                                    |                             |                        |      |
|                                         |                               | Récapitulatif de votre réservation                                                                                                    |                             |                        |      |
|                                         | 10 créneau                    | Paul DUPONT [Adhérant tennis]<br>Le Samedi 13 Octobre 2018 de 21h00 à 22h00 Invité(s) : 0<br>Sur l'aire TENNIS 1 [la haute roche] Partenaire(s) souhaité(s) : 0 | ur vous (                   | déconne                | cter |
|                                         | Consulter les<br>plannings    | Le coût de cette réservation est de 0 u. Votre solde sera de 4 u.<br>Recevoir une confirmation par mail                                                         |                             |                        |      |
|                                         |                               | Retour                                                                                                    |                             |                        |      |
|                                         | Gérer mes<br>réservations     | 17h00 18h00 19h00 20h00 21h00 22h00 23h00 00h00                                                                                                    |                             |                        |      |
|                                         | Gérer mon<br>compte           |                                                                                                    |                             |                        |      |
|                                         |                               |                                                                                                    |                             |                        |      |
|                                         |                               | Utilisateur connecté : PaulDUPONT [pdupont] - 13/10/2018                                                                                                    |                             |                        |      |
| https://beaucouze.bodet-software        | e.com/booky/resaWeb/logout.do |                                                                                                    |                             |                        |      |
| Taper ici pour                          | rechercher                    | 😃 Ħ  🗧 🛱 🕿 🗾                                                                                                    | \ <b>⊑</b> ∂ <i>(i</i> , ¢) | )) 16:51<br>13/10/2018 |      |

## Réserver un créneau

2<sup>ème</sup> Possibilité

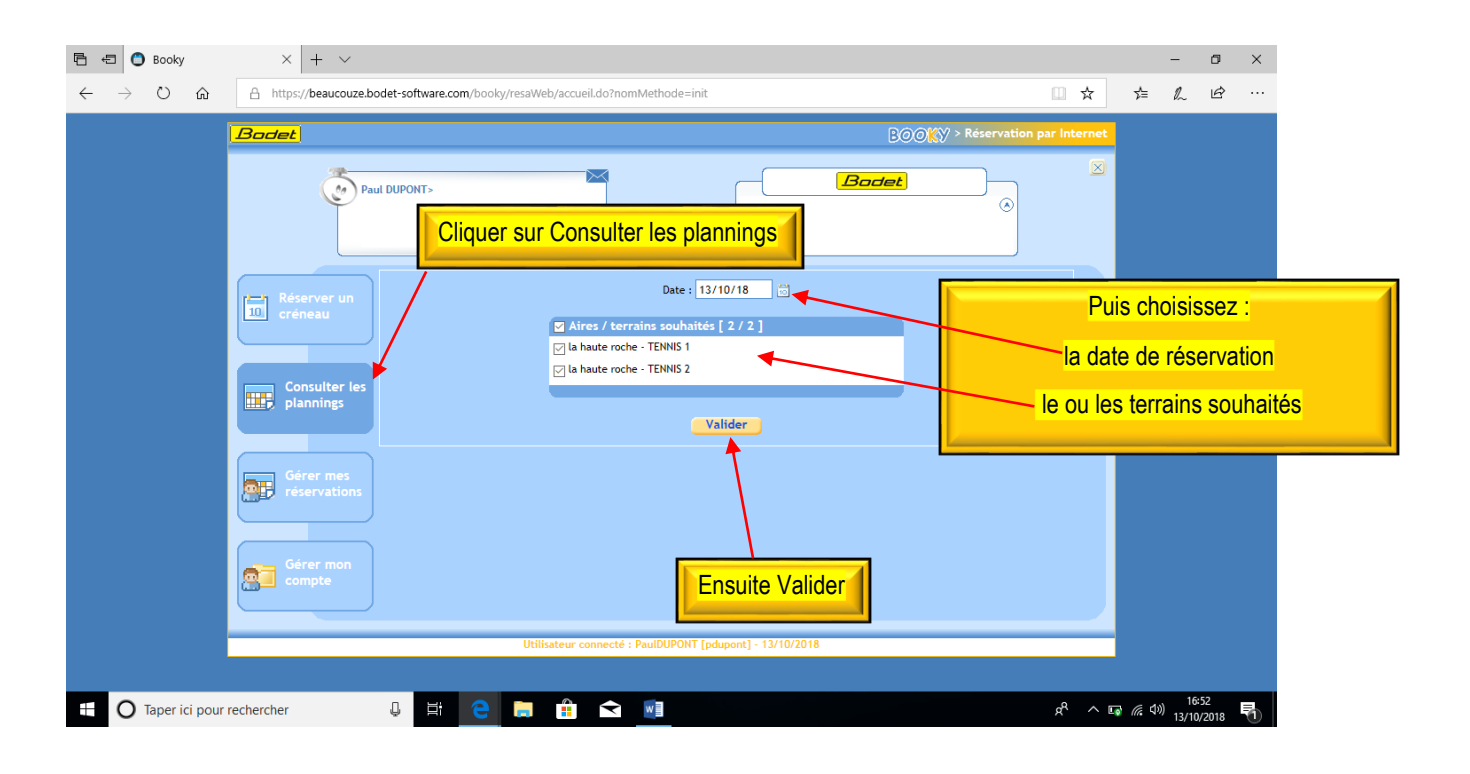

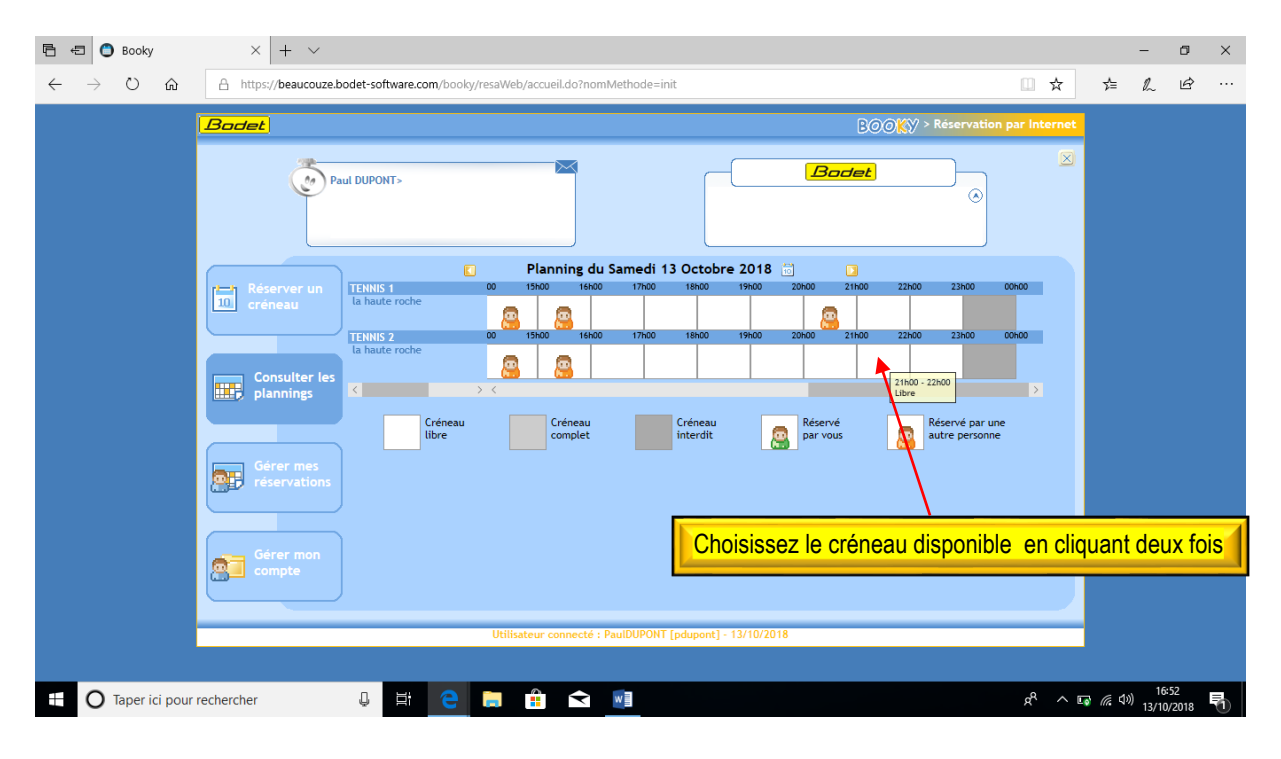

| 🖻 🖅 🔵 Booky                                                          | x + ~                                                                                                    | -                   | ٥                | × |
|----------------------------------------------------------------------|----------------------------------------------------------------------------------------------------|---------------------|------------------|---|
| $\leftrightarrow$ $\rightarrow$ $\circlearrowright$ $\bigtriangleup$ | A https://beaucouze.bodet-software.com/booky/resaWeb/accueil.do?nomMethode=init                                                                                                    | t≡ l~               | È                |   |
|                                                                      | BOOKY > Réservation par Internet                                                                                                    |                     |                  |   |
|                                                                      | Paul DUPONT>                                                                                                    |                     |                  |   |
|                                                                      | Réserver un<br>créineau         Créneau retenu         le Samedi 13 Octobre 2018 de 20h00 à 21h00         Revenir au planning           Pour qui         Réserver pour :         Moi         en tant que membre du groupe Adhérant tennis |                     |                  |   |
|                                                                      | Consulter les plannings                                                                                                    |                     |                  |   |
|                                                                      | Gérer mes<br>reservations                                                                                                    |                     |                  |   |
|                                                                      | Gérer mon<br>compte                                                                                                    |                     |                  |   |
|                                                                      | Utilisateur connecté : PaulDUPONT [pdupont] - 13/10/2018                                                                                                    |                     |                  |   |
|                                                                      |                                                                                                    |                     |                  |   |
| 🗄 🛛 Taper ici pour                                                   | rechercher 🔱 🗮 🔁 🛱 🖻 📠                                                                                                    | o <i>に</i> (ない) 13/ | 16:53<br>10/2018 | 0 |

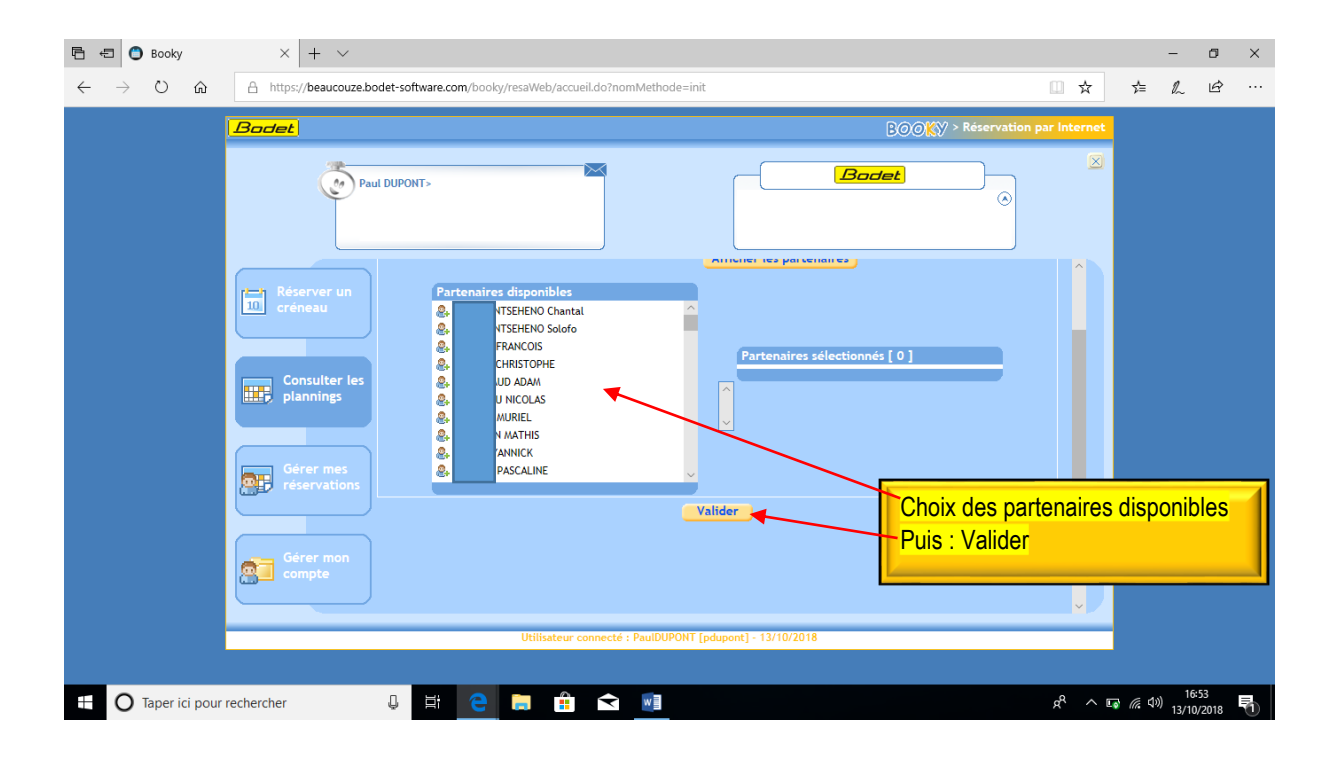

| 🖻 🖅 🔵 Booky                                                          | × + ~                      |                                                                                                    |         | -                 | ٥             | ×     |                |
|----------------------------------------------------------------------|----------------------------|----------------------------------------------------------------------------------------------------|---------|-------------------|---------------|-------|----------------|
| $\leftrightarrow$ $\rightarrow$ $\circlearrowright$ $\bigtriangleup$ | A https://beaucouze.bc     | et-software.com/booky/resaWeb/accueil.do?nomMethode=init                                                                                                    | 것=      | h                 | Ŀ             |       |                |
|                                                                      | Bodet                      | BOOXY > Réservation par Internet                                                                                                    |         |                   |               |       |                |
|                                                                      | Pau                        |                                                                                                    |         |                   |               |       |                |
|                                                                      |                            | Récapitulatif de votre réservation                                                                                                    |         |                   |               |       |                |
|                                                                      | Réserver un<br>10 créneau  | Paul DUPONT [Adhérant tennis] Le Samedi 13 Octobre 2018 de 21h00 à 22h00 Sur l'aire TENNIS 2 (la haute roche) Patenaire(s) souhaite(s) : 0 Patenaire(s) souhaite(s) : 0 | votre   | rése              | ervat         | ion e | t informations |
|                                                                      | Consulter les<br>plannings | Le coût de cette réservation est de 0 u. Votre solde sera de 4 u.<br>Recevoir une confirmation par mail                                                                 |         |                   |               |       |                |
|                                                                      | Gérer mes<br>réservations  | Retour                                                                                                    |         |                   |               |       |                |
|                                                                      | Gérer mon<br>compte        |                                                                                                    |         |                   |               |       |                |
|                                                                      |                            | Cliquer sur terminer pour                                                                                                    | r vali  | der v             | /otre         | rése  | rvation        |
|                                                                      |                            | Utilisateur connecté : PaulDUPONT [pdupont] - 13/10/2018                                                                                                    |         |                   |               |       |                |
| 🗄 🔿 Taper ici pour                                                   | rechercher                 | 유 사태 😑 🛤 🏫 💽                                                                                                    | J (j. 4 | ») 16<br>)) 13/10 | :56<br>)/2018 | 5     |                |

| 🖶 🖨 Booky                                      | x + ~                                                                             |                  | - 0                 | ×  |
|------------------------------------------------|-----------------------------------------------------------------------------------|------------------|---------------------|----|
| $\leftarrow$ $\rightarrow$ O $\textcircled{a}$ | A https://beaucouze.bodet-software.com/booky/resaWeb/accueil.do?nomMethode=init   | Zv≡              | h Ŀ                 |    |
|                                                | Bodet Bodet                                                                       |                  |                     |    |
|                                                | Paul DUPONT>                                                                      |                  |                     |    |
|                                                | Réserver un<br>créneau Cliquer ici pour vou                                       | s déco           | onnecte             | er |
|                                                | Consulter les<br>plannings<br>Votre réservation a bien été enregistrée.<br>Retour |                  |                     |    |
|                                                | Gérer mes<br>réservations                                                         |                  |                     |    |
|                                                | Gérer mon<br>compte                                                               |                  |                     |    |
|                                                | Utilisateur connecté : PaulDUPONT [pdupont] - 13/10/2018                          |                  |                     |    |
|                                                |                                                                                   |                  |                     |    |
| ⊕ Taper ici pour     ■                         | rechercher 🖟 🛱 🔁 🔚 🏦 🕿 🗾                                                          | <i>(ii</i> , ¢)) | 16:57<br>13/10/2018 | 1  |